# OPETUSTEKNOLOGIAPÄIVÄ 18.11.2020

## **MICROSOFT ALTSPACEVR ASENNUS**

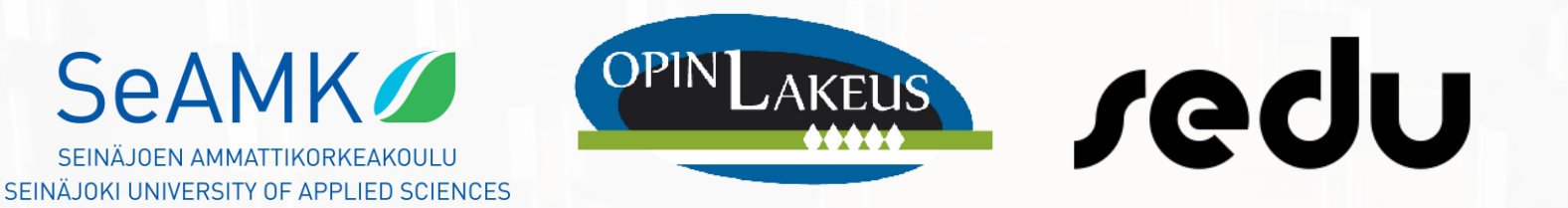

1. Avaa selain ja siirry osoitteeseen:

https://www.microsoft.com/en-us/p/altspacevr/9nvr7mn2fchq

- Voit halutessasi kirjautua Microsoftin sivulle, asennuspaketin saat kuitenkin ladattua ilman kirjautumista.
- Huomioitavaa: Jos saat latauksen yhteydessä virheilmoituksen, ota yhteyttä omaan IT-tukeen.

## 2. Klikkaa Get

### 3. Klikkaa Open Microsoft Store

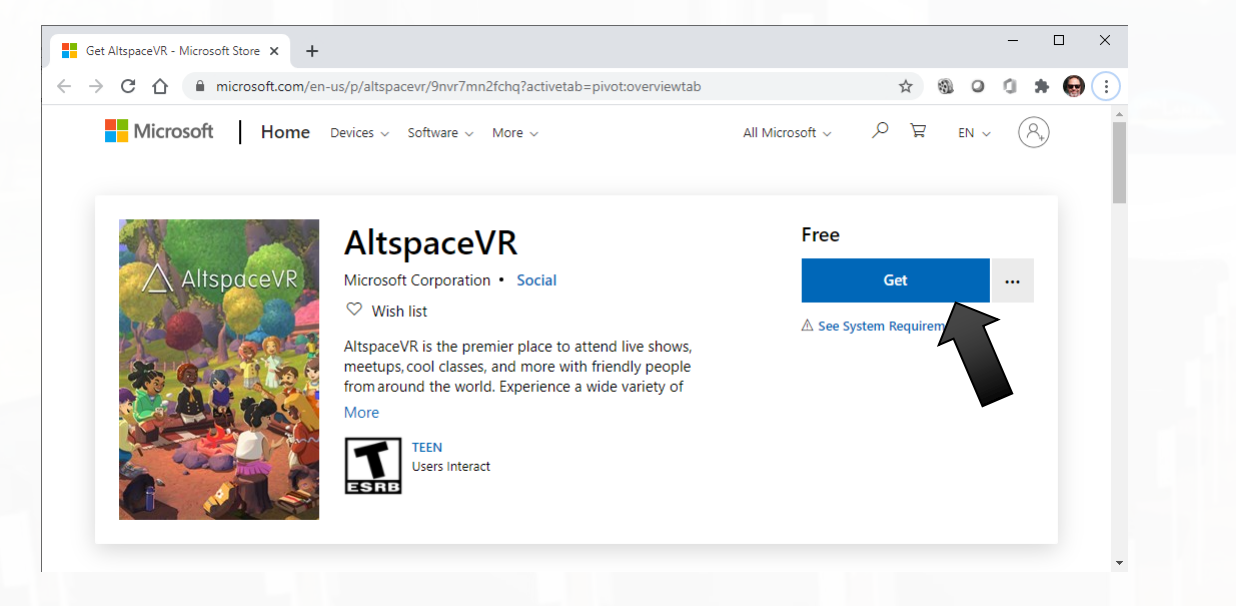

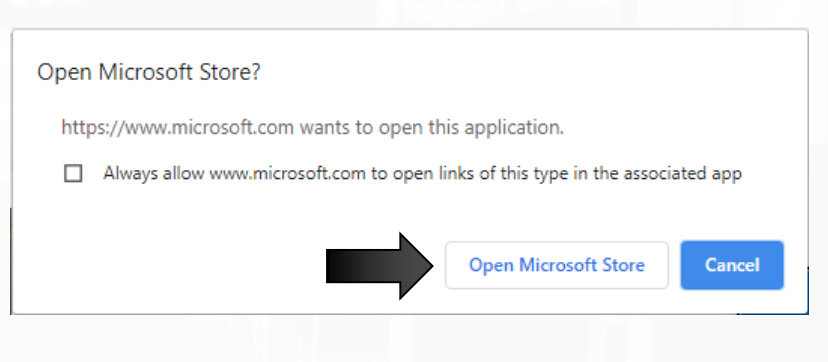

### 4. Microsoft Store – ikkuna avautuu. Klikkaa Install (Hanki)

#### → Ohjelmisto latautuu ja asentuu - Odota

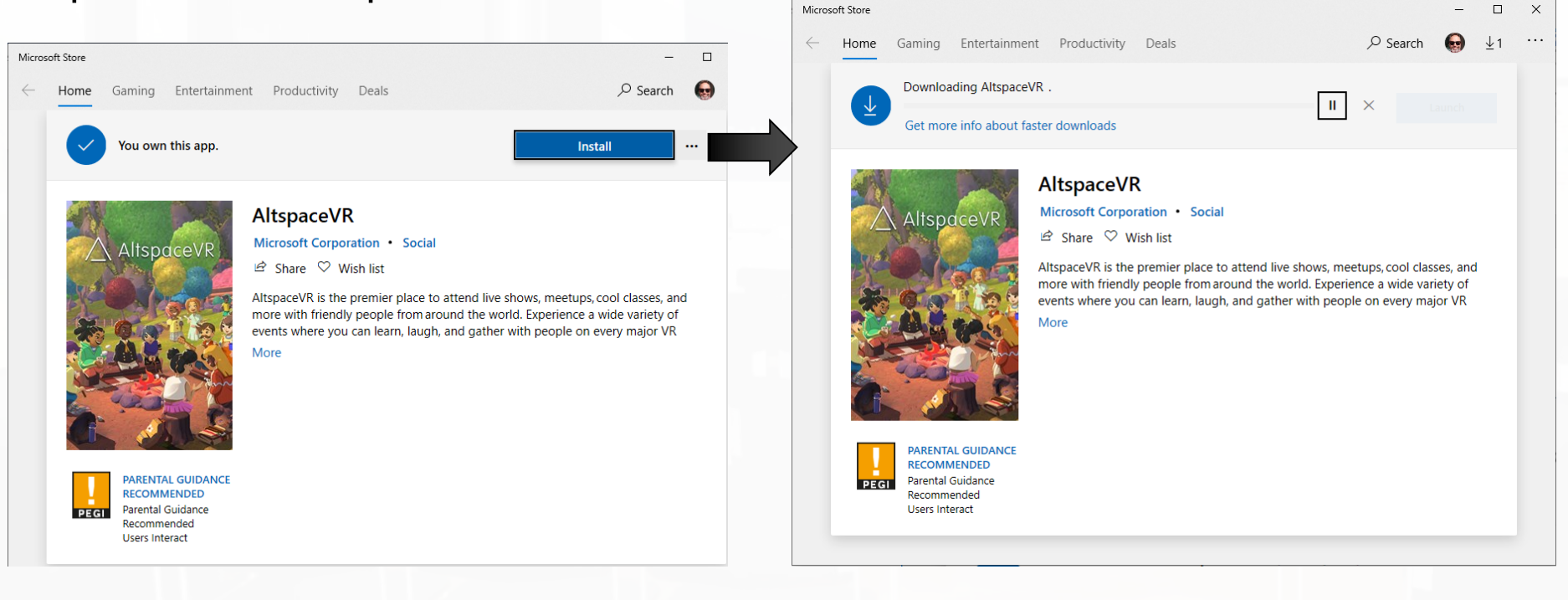

### 5. Jos alla oleva ikkuna avautuu, klikkaa Launch

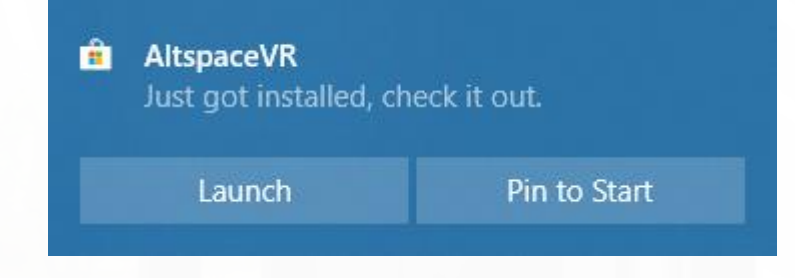

Muussa tapauksessa voit käynnistää ohjelmiston tästä ikkunasta. Klikkaa Launch (Käynnistä)

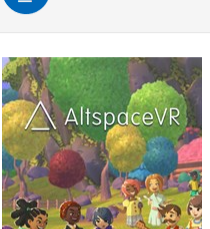

PARENTAL GUIDANCE RECOMMENDED Parental Guidance ecommender Users Interact

This product is installed.

AltspaceVR More

Launch

Microsoft Corporation • Social

🖻 Share 🛇 Wish list

AltspaceVR is the premier place to attend live shows, meetups, cool classes, and more with friendly people from around the world. Experience a wide variety of events where you can learn, laugh, and gather with people on every major VR

6. AltspaceVR käynnistyy - Odota

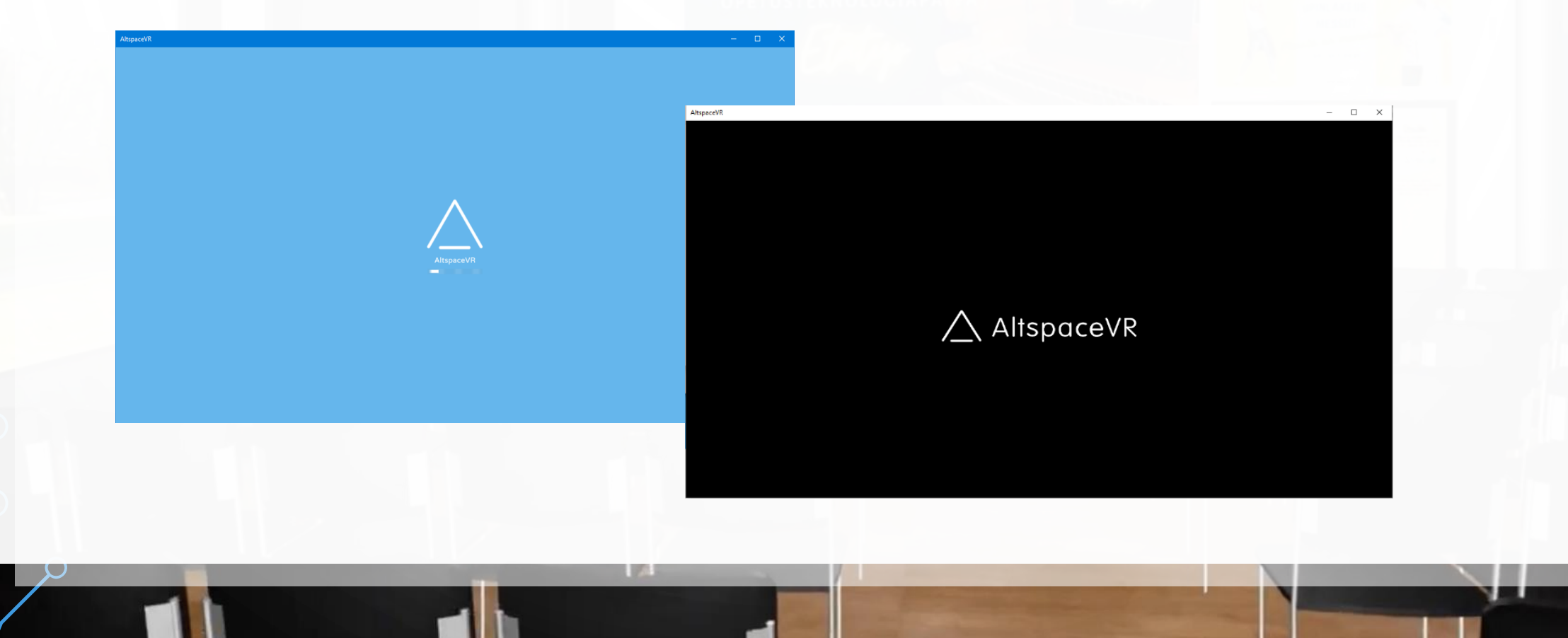

## 7. Hyväksy käyttöehdot klikkaamalla Accept

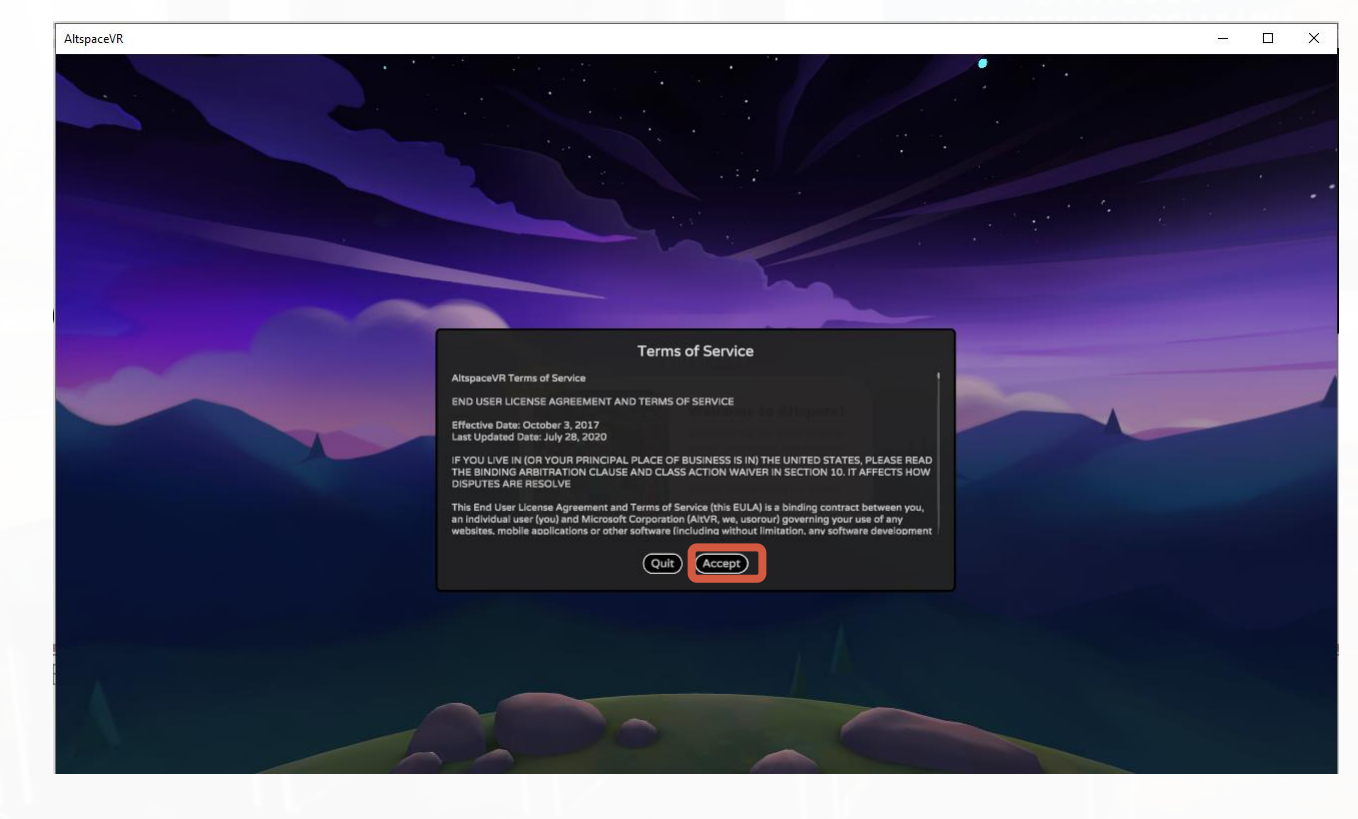

8. AltspaceVR latautuu. Tässä saattaa kestää pitkään - Odota

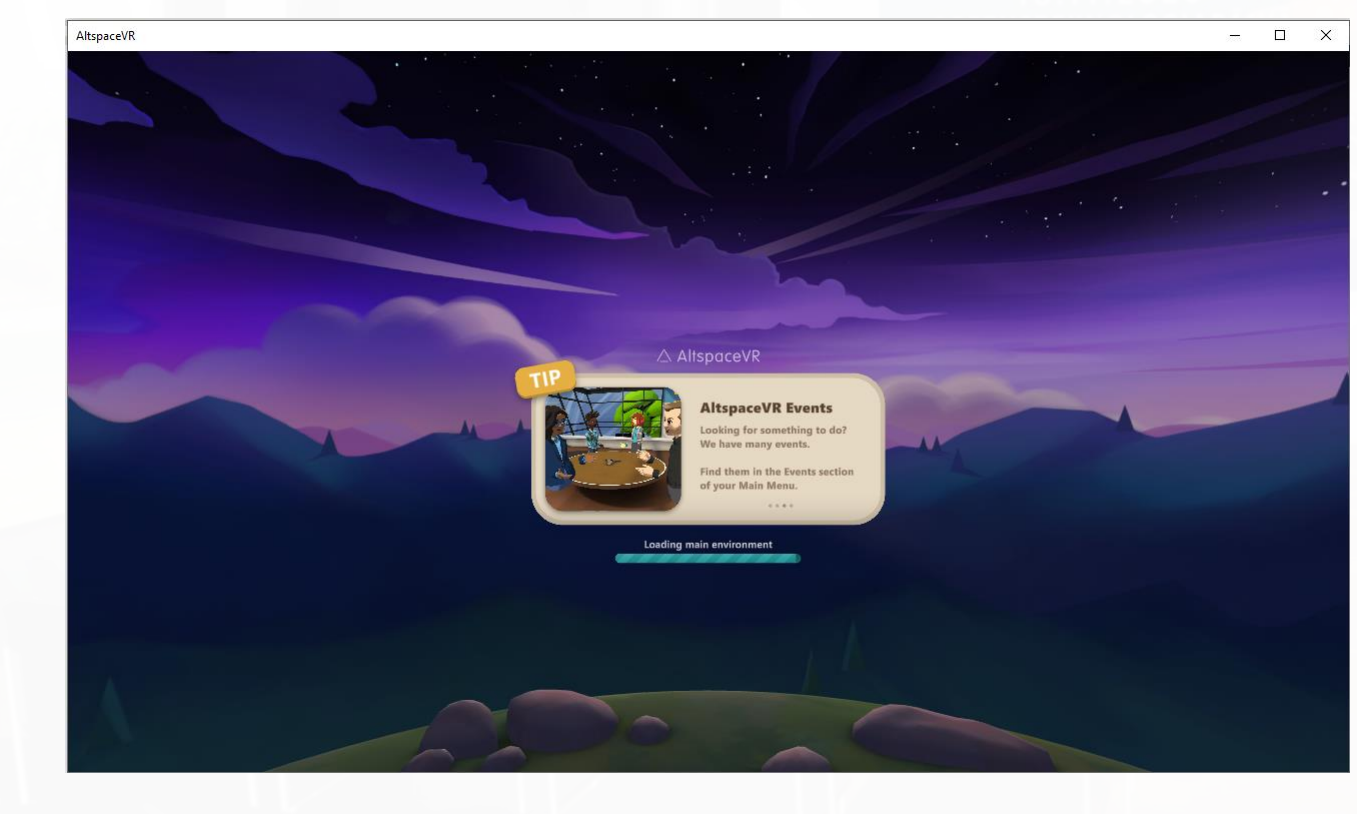

Siirry seuraavaan ohjeeseen, jossa luodaan käyttäjätili 🙂